## 残高照会 操作

「メイン」画面

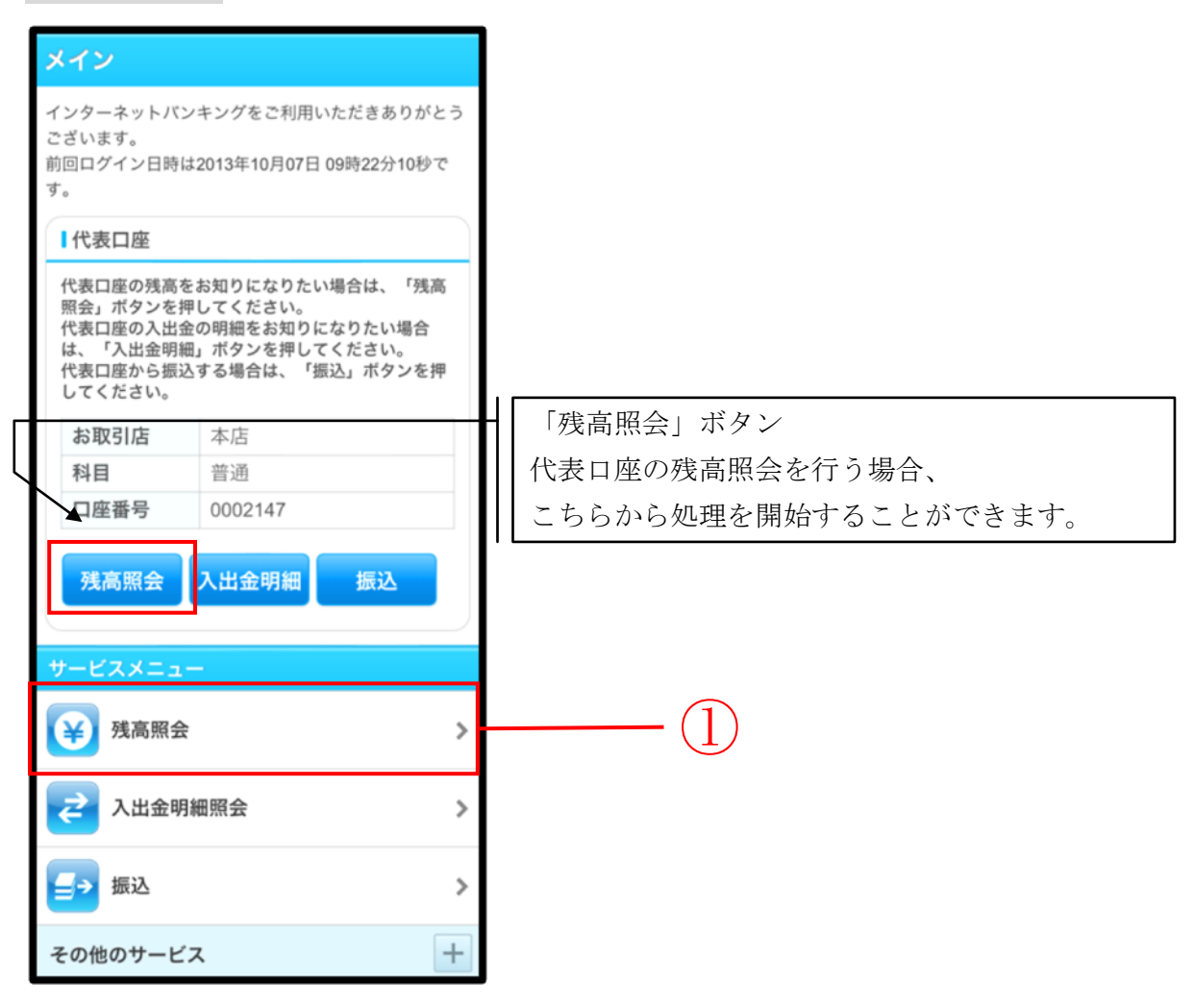

| 手順 | 項目     | 操作内容/項目説明       |
|----|--------|-----------------|
| 1  | 残高照会   | 「残高照会」をタッチします。  |
|    | (メニュー) | 「口坐選択」画面に遷移します。 |

## 「口座選択」画面

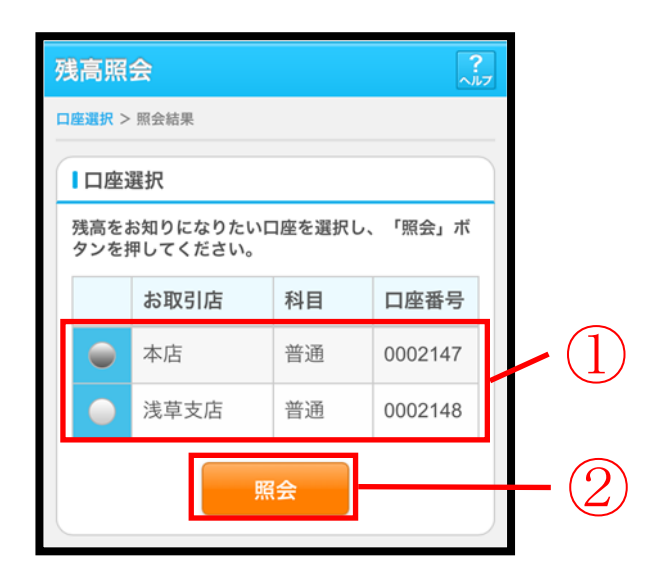

| 手順 | 項目   | 操作内容/項目説明                        |
|----|------|----------------------------------|
|    | 口座選択 | 残高を照会したい口座を選択します。                |
| 2  | 照会   | 「照会」ボタンを押します。<br>「照会結果」画面に遷移します。 |

## 「照会結果」画面

| 残高照会 ?                                                                                                    |            |  |  |  |
|----------------------------------------------------------------------------------------------------|------------|--|--|--|
| 口座選択 > 照会結果                                                                                                    |            |  |  |  |
| 照会口座                                                                                                    |            |  |  |  |
| お取引店                                                                                                    | 本店         |  |  |  |
| 科目                                                                                                    | 普通         |  |  |  |
| 口座番号                                                                                                    | 0002147    |  |  |  |
| 口座名義人                                                                                                    | >>>+> >D   |  |  |  |
| この口座の入出金の明細をお知りになりたい場合<br>は、「入出金明細照会」ボタンを押してください。<br>この口座から振込する場合は、「振込」ボタンを押<br>してください。<br>2013年10月07日 16時10分30秒時点の情報です。 |            |  |  |  |
| 残高                                                                                                    | 985,000円   |  |  |  |
| 支払可能残高                                                                                                    | 985,000円   |  |  |  |
| 前日残高                                                                                                    | 1,000,000円 |  |  |  |
| 前月末残高                                                                                                    | 1,000,000円 |  |  |  |
| 入出金明細照会振込                                                                                                    |            |  |  |  |

■残高照会が完了しました。

| 手順 | 項目      | 操作内容/項目説明                                               |
|----|---------|---------------------------------------------------------|
| -  | 入出金明細照会 | 入出金明細照会を行う場合、「入出金明細照会」ボタンを押します。<br>「入出金照会条件入力」画面に遷移します。 |
| -  | 振込      | 振込処理を行う場合、「振込」ボタンを押します。<br>「振込方式選択」画面へ遷移します。            |